# <u>User Manual for Change in logic of calculation of gratuity/family</u> <u>Pension due to AE vs. LPD</u>

#### 1. Introduction

In light of Rule 50 (5) and 54 (14) of CCS Pension Rules, in cases where the emoluments of a Government servant have been reduced during the last ten months of his service otherwise than as a penalty, average emoluments as referred to in Rule 34 shall be treated as emoluments for purpose of gratuity finlization and determination of family pension. In case where Average Emoluments is greater that Last Pay Drwan(AE>LPD), after enetering 10 months emoluments, the system will ask a question - "Is LPD Less Than AE Due To Penalty?" with the options 'Yes' or 'No'. Based on selection of "Yes/No" by user, system will calculate the pensionary benefits as below:

| Field to be calculated  | If AE>LPD and Penalty =<br>Yes | If AE>LPD and Penalty =<br>No | If AE <lpd< th=""></lpd<> |
|-------------------------|--------------------------------|-------------------------------|---------------------------|
| Basic Pension           | Based on AE                    | Based on AE                   | Based on LPD              |
| Gratuity                | Based on LPD                   | Based on AE                   | Based on LPD              |
| Enhanced Family Pension | Based on LPD                   | Based on AE                   | Based on LPD              |
| Normal Family Pension   | Based on LPD                   | Based on AE                   | Based on LPD              |
| Commutation             | Based on Basic Pension         | Based on Basic Pension        | Based on Basic<br>Pension |

1. All normal cases other than Death While in Service (Family Pension)

**<u>NOTE</u>**: This change is not applicable to Death While in Service cases at Form 18 stage

### 2. Effect at Form - 7

In Form-7 first DH fills the emoluments. As soon as he/she fills the details, and if AE>LPD, a dropdown will be highlighted in red under the grid having text as **"Is LPD Less Than AE Due To Penalty"**. There are 2 options in dropdown "Yes" and "No". DH has to select the condition for the pensioner, according to which **Pension,Gratuity**, **Enhanced Family Pension** and **Normal Family Pension** calculation will be done by the system.

a. In **first condition** we assume that DH selects **AE>LPD and Penalty =Yes** and clicks on the "Submit & calculate" button as shown in Fig.(02).

| Dashboard       | 15.          | Particulars re                               | lating to the service in                                                 | autonomous body,                                                    | if any                                                                                                   | No              |                        |                                               | ~              |  |  |
|-----------------|--------------|----------------------------------------------|--------------------------------------------------------------------------|---------------------------------------------------------------------|----------------------------------------------------------------------------------------------------|-----------------|------------------------|-----------------------------------------------|----------------|--|--|
| Retiree Details | 16.          | Whether any                                  | Departmental or judici                                                   | al proceedings in t                                                 | erms of rule 9 of the CCS(Pension)                                                                       |                 |                        |                                               |                |  |  |
| C Action        |              | Rules, 1972<br>69,provisiona<br>departmental | are pending against<br>I pension will be admis<br>of departmental or jud | t the retiring emp<br>ssible and gratuity v<br>licial proceedings a | loyee. (If yes, in terms of Rule<br>will be withheld till the conclusion of<br>nd issue of final orders) | No              | ~                      |                                               |                |  |  |
|                 | 17.          | Length of ser                                | vice 01/06/1989 to 31/                                                   | 01/2020                                                             |                                                                                                    | 30 YEARS 8 M    | IONTHS 00 DAYS         |                                               |                |  |  |
|                 |              | a. Details of o<br>ignored [unde             | mission, imperfection<br>r rules 59(1) (b) (ii)]                         | or deficiencies in th                                               | e Service Book which have been                                                                           |                 |                        |                                               |                |  |  |
|                 |              | b. Period not                                | counting as qualifying                                                   | service?                                                            |                                                                                                    | No              |                        |                                               | v              |  |  |
|                 |              |                                              |                                                                          |                                                                     |                                                                                                    |                 |                        |                                               | -              |  |  |
|                 |              | c. Additions to                              | o qualifying Service?                                                    |                                                                     |                                                                                                    | No              |                        |                                               | *              |  |  |
|                 |              | Whether any                                  | leave without pay ?                                                      |                                                                     |                                                                                                    | No              |                        |                                               | ~              |  |  |
|                 |              | d. Net Qualify                               | ing service 01/06/198                                                    | 9 to 31/01/2020                                                     |                                                                                                    |                 |                        |                                               |                |  |  |
|                 |              | e. Qualifying<br>months and a                | service expressed in te<br>bove is to be treated a                       | erms of complete si<br>is completed six m                           | x monthly periods(Period of three<br>onthly period ( Rule 49)                                            | 61 SIX MONTH    | ILY PERIOD             |                                               |                |  |  |
|                 | 18.          | Emoluments                                   |                                                                          |                                                                     |                                                                                                    |                 |                        |                                               |                |  |  |
|                 |              | a. Emolumen                                  | ts in terms of Rule33                                                    |                                                                     |                                                                                                    | No              |                        | Activate Windo                                | WS             |  |  |
|                 |              | b. Emolumen                                  | ts drawn during ten me                                                   | onths pending retire                                                | ement :                                                                                                  |                 |                        | GO TO SETTINGS TO ACI                         | ivare windows. |  |  |
| Dashboard       |              |                                              |                                                                          |                                                                     | Pay in Pay Band -                                                                                        |                 |                        | (Basic+NPA) For Avg                           |                |  |  |
| Retiree Details | SI.          | No. Pay Commissio                            | n Period From                                                            | Period To                                                           | Grade Pay/Level                                                                                          | Basic Rate      | NPA Rate               | Emoluments                                    | +              |  |  |
| C Action        |              | 1 7<br>2 7                                   | 01/04/2019                                                               | 31/12/2019                                                          | Level-4 (25500-81100)                                                                                    | 9000            |                        | 81000.00                                      | Delete         |  |  |
|                 |              | 2 1                                          | 01/01/2020                                                               | 51/01/2020                                                          | Level-4 (2000-01100)                                                                                     | 0000            |                        | 0000.00                                       | Delete         |  |  |
|                 | ls LP<br>Due | PD Is Less Than AE<br>To Penalty :           | Yes                                                                      |                                                                     | ~                                                                                                    |                 |                        |                                               |                |  |  |
|                 | Othe         | ers :                                        |                                                                          |                                                                     |                                                                                                    |                 |                        |                                               |                |  |  |
|                 |              | Details of Go                                | ovt. dues recoverable                                                    | out of gratuity                                                     |                                                                                                    |                 |                        |                                               |                |  |  |
|                 | (i)          | Licence fee fo                               | or Govt. accommodatio                                                    | on see sub-rules (2                                                 | ),(3) and (4) of rule 2)                                                                                 | Enter Amount    |                        |                                               |                |  |  |
|                 | (ii)         | Dues referred                                | I to in Rule 73                                                          |                                                                     |                                                                                                    | Enter Amount    |                        |                                               |                |  |  |
|                 | (iii)        | Amount indica                                | ated by Directorate of                                                   | Estates to be withh                                                 | eld under subrule(5) of Rule 72                                                                          | Enter Amount    |                        |                                               |                |  |  |
|                 | (iv)         | Post-retireme                                | nt address of the retire                                                 | e                                                                   |                                                                                                    | Post-retirement | address of the retiree |                                               |                |  |  |
|                 |              |                                              |                                                                          |                                                                     |                                                                                                    |                 |                        |                                               |                |  |  |
|                 |              |                                              |                                                                          |                                                                     |                                                                                                    |                 |                        | Active Submit & Cald<br>Go to Settings to act | tivate Cancel  |  |  |
| ,               |              |                                              |                                                                          |                                                                     |                                                                                                    |                 |                        |                                               |                |  |  |

(Fig.02)

As per above selection where AE>LPD and Penalty =Yes, calculation will be done as follows as shown in below Fig. (3).

- Basic Pension will be calculated based on AE
- Gratuity will be calculated based on LPD
- Enhance Family Pension will be calculated based on LPD
- Normal Family Pension will be calculated based on LPD
- Commutation will be calculated based on Basic Pension

| CPMS              |   | ۲        |                                                |                                                     |                                               |                                                               |                                            | Dealing Hand                             | I(SSA Unit) User -                                  |     |
|-------------------|---|----------|------------------------------------------------|-----------------------------------------------------|-----------------------------------------------|---------------------------------------------------------------|--------------------------------------------|------------------------------------------|-----------------------------------------------------|-----|
| Dashboard         |   |          | Pay Commission                                 | Period From                                         | Period To                                     | Pay in Pay Band -<br>Grade Pay/Level                          | Basic Rate                                 | NPA Rate                                 | Avg Emoluments                                      |     |
| 3 Retiree Details | < |          | 7 Pay Commission                               | 01/04/2019                                          | 31/12/2019                                    | Level-4 (25500-81100)                                         | 9000                                       |                                          | 81000.00                                            |     |
| ♂ Action          | < |          | 7 Pay Commission                               | 01/01/2020                                          | 31/01/2020                                    | Level-4 (25500-81100)                                         | 8000                                       |                                          | 8000.00                                             |     |
|                   |   |          |                                                |                                                     |                                               |                                                               |                                            | Total                                    | 89000.00                                            |     |
|                   |   | ls<br>Du | LPD Is Less Than AE<br>ue To Penalty :         | Yes                                                 |                                               | *                                                             |                                            |                                          |                                                     |     |
|                   |   | No       | ote : If the officer was<br>on foreign service | on foreign service imm<br>e may be mentioned in     | nediately preceding i<br>items(a) and (b) ab  | retirement, the notional emolum<br>ove (Note 7 below Rule 33) | ents which he would ha                     | ave been drawn ui                        | nder Government but for being                       |     |
|                   |   |          | c. Average emol                                | uments (Rule 34)                                    |                                               |                                                               | A E = Rs 8900.00 /-                        | LPD = Rs. 8000                           | /-                                                  |     |
|                   |   |          | d. Emoluments<br>pension (Rule 4)              | or average emoluments                               | (whichever is highe                           | r) to be reckoned for                                         | Rs. 8900.00 /-                             |                                          |                                                     |     |
|                   |   |          | e. Emoluments i<br>D A 17.00 %                 | eckoned for retirement                              | gratuity/death gratu                          | ity (Rule 50)                                                 | (8000 + (8000 * 17.00                      | 0) / 100) = Rs.936                       | 0 / -                                               |     |
|                   |   |          | f. Pay reckoned                                | for family pension (Rule                            | e 54)                                         |                                                               | Rs. 8000 /-                                |                                          |                                                     |     |
|                   |   | 19       | Amount of retire Sheet)                        | ment gratuity/death gra                             | tuity (Rule 50) (Refe                         | er S. No.9 of Calculation                                     | ((9360 / 4) × 61) = Rs                     | a. 142740 /-                             |                                                     |     |
|                   |   | 20       | Details of Govt.                               | dues recoverable out o                              | f gratuity                                    |                                                               |                                            |                                          |                                                     |     |
|                   |   |          | a. License fee fo                              | r Govt. accommodatior                               | n see sub-rules (2),(                         | 3) and (4) of rule 2)                                         | Nil                                        | Ac                                       | ctivate Windows                                     |     |
|                   |   |          | b. Dues referred                               | to in Rule 73                                       |                                               |                                                               | Nil                                        |                                          | to settings to activate windo                       |     |
|                   |   |          | c. Amount indica<br>72                         | ited by Directorate of E                            | states to be withheld                         | d under subrule(5) of Rule                                    | Nil                                        |                                          |                                                     |     |
| Dashboard         |   | 21       | I.                                             |                                                     |                                               |                                                               |                                            |                                          |                                                     | _   |
|                   |   |          | a. Proposed per                                | sion/service gratuity (R                            | ule 49)                                       |                                                               | 50% of Rs. 8900.00 /                       | - = Rs. 4450 /-                          |                                                     |     |
| Retiree Details   | < |          | b. Proposed dea                                | rness relief on pension                             | (as on the date of r                          | etirement)                                                    | 17.00 %                                    |                                          |                                                     |     |
| Action            | < | 22       | . Rate of Family p                             | ension                                              |                                               |                                                               |                                            |                                          |                                                     |     |
|                   |   |          | a. Enhanced rat                                | e (Rule 54 (3)                                      |                                               |                                                               | Rs. 4000 /-                                |                                          |                                                     |     |
|                   |   |          | b. Twice ordinar                               | y rate (8000 x 50 % ) =                             | Rs.4000 / -                                   |                                                               |                                            |                                          |                                                     |     |
|                   |   |          | c. Period for whi                              | ch family pension will b                            | e payable at enhan                            | ced rate                                                      | For 7 years from the the pensioner attains | date of death of pe<br>the age of 67 yrs | ensioner or the date on which<br>which ever earlier |     |
|                   |   |          | d. Ordinary rate                               | (Rule 54 (2)                                        |                                               |                                                               | 30% OF LPD = Rs. 2                         | 400 /-                                   |                                                     |     |
|                   |   |          | e. (8000 × 30 %                                | ) = 2400 / -                                        |                                               |                                                               |                                            |                                          |                                                     |     |
|                   |   |          | f. Date from whi                               | ch ordinary rate of fami                            | ly pension will be pa                         | yable                                                         | After expiry of enhan                      | ced rate period.                         |                                                     |     |
|                   |   | 23       | 6. Commutation of                              | pension :                                           |                                               |                                                               |                                            |                                          |                                                     |     |
|                   |   |          | a. Whether simu application (app               | Itaneously applied for c<br>icable only in the case | commutation of pens<br>of those who retire of | ion with the pension<br>on superannuation pension)            | YES                                        |                                          |                                                     |     |
|                   |   |          | b. The percenta                                | ge of pension commute                               | d :                                           |                                                               | Rs. 40% of 4450 = 17                       | 780 /-                                   |                                                     |     |
|                   |   |          | c. Amount of mo                                | nthly pension commute                               | ed                                            |                                                               | Rs. 1780 /-                                |                                          |                                                     |     |
|                   |   |          | d. Commuted va                                 | lue of pension                                      |                                               |                                                               | Rs. 8.194 x 1780 x 12                      | 2 = Rs. 175024 /                         | stivata Windows                                     |     |
|                   |   |          | e. Amount of res                               | iduary pension after de                             | ducting commuted p                            | portion                                                       | Rs. 4450 - 1780 = Rs                       | AC<br>a. 2670 /- Go                      | to Settings to activate Windo                       | WS. |
|                   |   |          | f. Date from whi                               | ch reduced pension is p                             | oayable                                       |                                                               |                                            |                                          |                                                     |     |
|                   |   |          | g. Date from wh                                | ich commuted pension                                | is to be restored                             |                                                               |                                            |                                          |                                                     |     |

| Dashboard             | 24. | Post-retireme                  | ent address of the retiree                                                                                                    |                                                                          |                                                                          |
|-----------------------|-----|--------------------------------|----------------------------------------------------------------------------------------------------|--------------------------------------------------------------------------|--------------------------------------------------------------------------|
| Retiree Details     < | 25. | e-mail ID, if a                | iny                                                                                                    |                                                                          |                                                                          |
|                       | 26. | Mobile numb                    | er, if any                                                                                                    | 9493765772                                                               |                                                                          |
| La Action <           |     |                                | PART - II                                                                                                    |                                                                          |                                                                          |
|                       | 1.  | Date of recei                  | pt of pension papers by the Accounts Officer from Head of Office                                                                                                    |                                                                          |                                                                          |
|                       | 2.  | Entitlements                   | s admitted                                                                                                    |                                                                          |                                                                          |
|                       |     | A. Length of                   | f qualifying service                                                                                                    | 30 YEARS 08 MONTHS 00 DAYS                                               | 3                                                                        |
|                       |     | B. Pension                     |                                                                                                    |                                                                          |                                                                          |
|                       |     | (i)                            | Class of pension                                                                                                    | Superannuation                                                           |                                                                          |
|                       |     | (ii)                           | Amount of monthly pension                                                                                                    | Rs. 4450 /-                                                              |                                                                          |
|                       |     | (iii)                          | Date of commencement                                                                                                    | 01/02/2020                                                               |                                                                          |
|                       |     | C. Commuta                     | tion of Pension -                                                                                                    |                                                                          |                                                                          |
|                       |     | (i)                            | Portion of pension commuted, if any                                                                                                    | Rs. 4450 x 40% = Rs. 1780 /-                                             |                                                                          |
|                       |     | (ii)                           | Commuted value of portion of pension commuted, if any.                                                                                                    | Rs. 8.194 x 1780 x 12 = Rs. 1750                                         | 24 /-                                                                    |
|                       |     | (iii)                          | Residuary pension after commutation                                                                                                    | Rs. 4450 - 1780 = Rs. 2670 /-                                            |                                                                          |
|                       |     | (iv)                           | Date from which reduced pension is payable                                                                                                    |                                                                          | Activate Windows                                                         |
|                       |     | (v)                            | Date of restoration of commuted portion of pension subject to the<br>pensioner continuing to live.                                                                               |                                                                          | Go to Settings to activate Windows.                                      |
|                       |     | D. Retireme                    | nt/Death Gratuity -                                                                                                    |                                                                          |                                                                          |
|                       |     | m                              | The second second                                                                                                    | D 4/07/07                                                                | *                                                                        |
| Dashboard             |     | (v)                            | Date of restoration of commuted portion of pension subject to the<br>pensioner continuing to live.                                                                               |                                                                          |                                                                          |
| Retiree Details     < |     | D. Retiremen                   | t/Death Gratuity -                                                                                                    |                                                                          |                                                                          |
|                       |     | (i)                            | Total amount of gratuity                                                                                                    | Rs. 142740 /-                                                            |                                                                          |
| L& Action <           |     | (ii)                           | Amount to be adjusted towards arrears of licence fee for Government accommodation and licence fee for retention of Govt. accommodation bevond retirement (Rule 72( i) and 72(4). | Nil                                                                      |                                                                          |
|                       |     | (iii)                          | Amount intimated by Directorate of Estates for being withheld on<br>account of un assessed licence fee (Rule 72(5)                                                               | Nil                                                                      |                                                                          |
|                       |     | (iv)                           | Amount to be adjusted towards Government dues other, than those pertaining to Government Accommodation (Rule 73)                                                                 | Nil                                                                      |                                                                          |
|                       |     | (v)                            | Net amount to be released immediately                                                                                                    | Rs. 142740 /-                                                            |                                                                          |
|                       |     | E. Family Pe                   | nsion -                                                                                                    |                                                                          |                                                                          |
|                       |     | (i)                            | At enhanced rate                                                                                                    | Rs. 4000 /-                                                              |                                                                          |
|                       |     | (ii)                           | Period for which Family Pension at enhanced rate is Payable.                                                                                                    | From the date following the date or the period up to 67 years i.e. 01/02 | f death, for a period of 7 years, or for<br>2/2027, whichever is earlier |
|                       |     | (iii)                          | At normal rate                                                                                                    | Rs. 2400 /-                                                              |                                                                          |
|                       | 3.  | Head of Acco<br>pension are to | unt to which the amount of pension, retirement/death gratuity and family<br>be debited.                                                                                          |                                                                          |                                                                          |
|                       |     |                                |                                                                                                    |                                                                          | Active Save Calculation & Submit<br>Go to Settings to activate Windows.  |

(Fig.03)

b. Now in **second condition** we assume that DH fills **AE>LPD and chooses Penalty=No** from dropdown and clicks on the "Submit & calculate" button as shown in Fig.(04).

| CPMS            |   |       |                   |                       |                      |                                      |                 | Dealing F              | Hand(SSA Unit)                             | User -   |
|-----------------|---|-------|-------------------|-----------------------|----------------------|--------------------------------------|-----------------|------------------------|--------------------------------------------|----------|
| Dashboard       |   |       | b. Emoluments     | drawn during ten mo   | onths pending retire | ment :                               |                 |                        |                                            | -        |
| Retiree Details | < |       |                   |                       |                      |                                      |                 |                        |                                            |          |
| C Action        | < | SI.N  | o. Pay Commission | Period From           | Period To            | Pay in Pay Band -<br>Grade Pay/Level | Basic Rate      | NPA Rate               | (Basic+NPA) For Avg.<br>Emoluments         | +        |
|                 |   | 1     | 7                 | 01/04/2019            | 31/12/2019           | Level-4 (25500-81100)                | 9000            |                        | 81000.00                                   | Delete   |
|                 |   | 2     | 7                 | 01/01/2020            | 31/01/2020           | Level-5 (29200-92300)                | 8000            |                        | 8000.00                                    | Delete   |
|                 |   | (i)   | Licence fee for C | Govt. accommodatio    | n see sub-rules (2), | (3) and (4) of rule 2)               | Enter Amount    |                        |                                            |          |
|                 |   | (i)   | Licence fee for C | Govt. accommodatio    | n see sub-rules (2), | (3) and (4) of rule 2)               | Enter Amount    |                        |                                            |          |
|                 |   | (ii)  | Dues referred to  | in Rule 73            |                      |                                      | Enter Amount    |                        |                                            |          |
|                 |   | (iii) | Amount indicate   | d by Directorate of E | Estates to be withhe | ld under subrule(5) of Rule 72       | Enter Amount    |                        |                                            |          |
|                 |   | (iv)  | Post-retirement   | address of the retire | e                    |                                      | Post-retirement | address of the retiree |                                            |          |
|                 |   |       |                   |                       |                      |                                      |                 |                        | Activate Window<br>Go to Settings to activ | s //     |
|                 |   |       |                   |                       |                      |                                      |                 |                        | Submit & Calcula                           | te Cance |

(Fig.04)

As per above selection where **LPD**<**AE** and **Penalty** =**No**, calculation will be done as follows and shown in Fig (5).

- Basic Pension will be calculated based on AE
- Gratuity will be calculated based on AE
- Enhance Family Pension will be calculated based on AE
- Normal Family Pension will be calculated based on AE
- Commutation will be calculated based on Basic Pension

| CPMS            |   |                            |                                                        |                                                    |                                              |                                                               |                                                  | Dealing Hand                             | J(SSA Unit) User -                                  |     |
|-----------------|---|----------------------------|--------------------------------------------------------|----------------------------------------------------|----------------------------------------------|---------------------------------------------------------------|--------------------------------------------------|------------------------------------------|-----------------------------------------------------|-----|
| Dashboard       |   |                            | b. Emoluments                                          | drawn during ten month                             | ns pending retiremer                         | it :                                                          |                                                  |                                          |                                                     |     |
| Retiree Details | ¢ | Pa                         | ay Commission                                          | Period From                                        | Period To                                    | Pay in Pay Band -<br>Grade Pay/Level                          | Basic Rate                                       | NPA Rate                                 | Avg Emoluments                                      |     |
| C Action        | c | 7 P                        | ay Commission                                          | 01/04/2019                                         | 31/12/2019                                   | Level-4 (25500-81100)                                         | 9000                                             |                                          | 81000.00                                            |     |
|                 |   | 7 P                        | ay Commission                                          | 01/01/2020                                         | 31/01/2020                                   | Level-5 (29200-92300)                                         | 8000                                             |                                          | 8000.00                                             |     |
|                 |   |                            |                                                        |                                                    |                                              |                                                               |                                                  | Total                                    | 89000.00                                            |     |
|                 |   | ls LPD is Le<br>Due To Pen | ess Than AE<br>alty :                                  | No                                                 |                                              | ~                                                             |                                                  |                                          |                                                     |     |
|                 |   | Note :                     | If the officer was<br>on foreign servi                 | s on foreign service imm<br>ce may be mentioned in | nediately preceding<br>i items(a) and (b) ab | retirement, the notional emolun<br>ove (Note 7 below Rule 33) | nents which he would ha                          | ive been drawn ui                        | nder Government but for being                       |     |
|                 |   |                            | c. Average emo                                         | luments (Rule 34)                                  |                                              |                                                               | A E = Rs 8900.00 /-                              | LPD = Rs. 8000                           | /-                                                  |     |
|                 |   |                            | d. Emoluments<br>pension (Rule 4                       | or average emoluments<br>9)                        | (whichever is highe                          | er) to be reckoned for                                        | Rs. 8900.00 /-                                   |                                          |                                                     |     |
|                 |   |                            | e. Emoluments<br>D A 17.00 %                           | reckoned for retirement                            | gratuity/death gratu                         | ity (Rule 50)                                                 | (8900.00 + (8900.00 *                            | 17.00) / 100) = R                        | Rs.10413 / -                                        |     |
|                 |   |                            | f. Pay reckoned                                        | I for family pension (Rule                         | e 54)                                        |                                                               | Rs. 8900.00 /-                                   |                                          |                                                     |     |
|                 |   | 19.                        | Amount of retire<br>Sheet)                             | ement gratuity/death gra                           | tuity (Rule 50) (Refe                        | er S. No.9 of Calculation                                     | ((10413 / 4) x 61) = R                           | s. 158799 /-                             |                                                     |     |
|                 |   | 20.                        | Details of Govt.                                       | dues recoverable out or                            | f gratuity                                   |                                                               |                                                  | Ac                                       | ctivate Windows                                     |     |
|                 |   |                            | a. License fee f                                       | or Govt. accommodatior                             | n see sub-rules (2),(                        | 3) and (4) of rule 2)                                         | Nil                                              |                                          | to Settings to activate Windov                      | IS. |
|                 |   |                            | b. Dues referre                                        | d to in Rule 73                                    |                                              |                                                               | Nil                                              |                                          |                                                     |     |
|                 |   |                            |                                                        |                                                    |                                              |                                                               |                                                  |                                          |                                                     |     |
| Dashboard       |   |                            | b. Dues referre                                        | d to in Rule 73                                    |                                              |                                                               | Nil                                              |                                          |                                                     |     |
| Retiree Details | c |                            | c. Amount indic<br>72                                  | ated by Directorate of E                           | states to be withheld                        | d under subrule(5) of Rule                                    | Nil                                              |                                          |                                                     |     |
| C Action        | c | 21.                        |                                                        |                                                    |                                              |                                                               |                                                  |                                          |                                                     |     |
|                 |   |                            | a. Proposed pe                                         | nsion/service gratuity (R                          | tule 49)                                     |                                                               | 50% of Rs. 8900.00 /-                            | = Rs. 4450 /-                            |                                                     |     |
|                 |   |                            | b. Proposed de                                         | arness relief on pension                           | (as on the date of r                         | etirement)                                                    | 17.00 %                                          |                                          |                                                     |     |
|                 |   | 22.                        | Rate of Family                                         | pension .                                          |                                              |                                                               |                                                  |                                          |                                                     |     |
|                 |   |                            | a. Enhanced ra                                         | te (Rule 54 (3)                                    |                                              |                                                               | Rs. 4450 /-                                      |                                          |                                                     |     |
|                 |   |                            | b. Twice ordina                                        | rv rate (8900.00 x 50 %                            | ) = Rs.4450 / -                              |                                                               |                                                  |                                          |                                                     |     |
|                 |   |                            | c. Period for wh                                       | ich family pension will b                          | e payable at enhan                           | ced rate                                                      | For 7 years from the other the pensioner attains | date of death of pe<br>the age of 67 yrs | ensioner or the date on which<br>which ever earlier |     |
|                 |   |                            | d. Ordinary rate                                       | (Rule 54 (2)                                       |                                              |                                                               | 30% OF AF = Rs 267                               | 70 /-                                    |                                                     |     |
|                 |   |                            | e. (8900.00 × 3)                                       | 0 % ) = 2670 / -                                   |                                              |                                                               |                                                  |                                          |                                                     |     |
|                 |   |                            | f. Date from wh                                        | ich ordinary rate of fami                          | ly pension will be pa                        | vable                                                         | After expiry of enhance                          | ed rate period                           |                                                     |     |
|                 |   | 23.                        | Commutation                                            | f pension :                                        | , ,                                          | · · ·                                                         | in ing it of our date                            | ponou.                                   |                                                     |     |
|                 |   | 201                        | a. Whether simi                                        | ultaneously applied for o                          | commutation of pens                          | ion with the pension                                          | YES                                              |                                          |                                                     |     |
|                 |   |                            | application (app                                       | incaple only in the Case                           | d -                                          | n superannuation pension)                                     | Do 40% of 4450 - 17                              | Ac                                       | ctivate Windows                                     |     |
|                 |   |                            | <ul> <li>D. The percenta</li> <li>Amount of</li> </ul> | ige of pension commute                             |                                              |                                                               | ns. 40% 01 4450 = 1/                             | Go                                       | to Settings to activate Window                      | IS. |
|                 |   |                            | c. Amount of m                                         | onthly pension commute                             | bd                                           |                                                               | Ks. 1780 /-                                      |                                          |                                                     |     |
|                 |   |                            | d. Commuted v                                          | alue of pension                                    |                                              |                                                               | Rs. 8.194 x 1780 x 12                            | e Rs. 175024 /-                          |                                                     |     |

| Dashboard           |   |     | e. Amount of                  | residuary pension after deducting commuted portion                                                                                                    | Rs. 4450 - 1780 = Rs. 2670 /-                                           |                                                                            |   |
|---------------------|---|-----|-------------------------------|----------------------------------------------------------------------------------------------------|-------------------------------------------------------------------------|----------------------------------------------------------------------------|---|
| 751 Datiras Datalia |   |     | f. Date from v                | vhich reduced pension is payable                                                                                                    |                                                                         |                                                                            |   |
| Retiree Details     | < |     | g. Date from                  | which commuted pension is to be restored                                                                                                    |                                                                         |                                                                            |   |
| C Action            | < | 24. | Post-retireme                 | ant address of the retiree                                                                                                    |                                                                         |                                                                            |   |
|                     |   | 25. | e-mail ID, if a               | ny                                                                                                    |                                                                         |                                                                            |   |
|                     |   | 26. | Mobile numb                   | er, if any                                                                                                    | 9493765772                                                              |                                                                            |   |
|                     |   |     |                               | PART - II                                                                                                    |                                                                         |                                                                            |   |
|                     |   | 1.  | Date of receip                | ot of pension papers by the Accounts Officer from Head of Office                                                                                                    |                                                                         |                                                                            |   |
|                     |   | 2.  | Entitlements                  | admitted                                                                                                    |                                                                         |                                                                            |   |
|                     |   |     | A. Length of                  | qualifying service                                                                                                    | 30 YEARS 08 MONTHS 00 DAYS                                              | 3                                                                          |   |
|                     |   |     | B. Pension -                  |                                                                                                    |                                                                         |                                                                            |   |
|                     |   |     | <b>(i)</b>                    | Class of pension                                                                                                    | Superannuation                                                          |                                                                            |   |
|                     |   |     | (ii)                          | Amount of monthly pension                                                                                                    | Rs. 4450 /-                                                             |                                                                            |   |
|                     |   |     | (iii)                         | Date of commencement                                                                                                    | 01/02/2020                                                              |                                                                            |   |
|                     |   |     | C. Commuta                    | tion of Pension -                                                                                                    |                                                                         |                                                                            |   |
|                     |   |     | (i)                           | Portion of pension commuted, if any                                                                                                    | Rs. 4450 x 40% = Rs. 1780 /-                                            |                                                                            |   |
|                     |   |     | (ii)                          | Commuted value of portion of pension commuted, if any.                                                                                                    | Rs. 8.194 x 1780 x 12 = Rs. 1750                                        | 24Activate Windows                                                         |   |
|                     |   |     | (iii)                         | Residuary pension after commutation                                                                                                    | Rs. 4450 - 1780 = Rs. 2670 /-                                           | Go to Settings to activate windows.                                        |   |
|                     |   |     | (iv)                          | Date from which reduced pension is payable                                                                                                    |                                                                         |                                                                            |   |
|                     |   |     |                               |                                                                                                    |                                                                         |                                                                            | • |
| Dashboard           |   |     | (iv)                          | Date from which reduced pension is payable                                                                                                    |                                                                         |                                                                            |   |
| Retiree Details     | < |     | (v)                           | Date of restoration of commuted portion of pension subject to the<br>pensioner continuing to live.                                                                                     |                                                                         |                                                                            |   |
| C Action            | < |     | D. Retiremer                  | nt/Death Gratuity -                                                                                                    |                                                                         |                                                                            |   |
|                     |   |     | <b>(i)</b>                    | Total amount of gratuity                                                                                                    | Rs. 158799 /-                                                           |                                                                            |   |
|                     |   |     | (ii)                          | Amount to be adjusted towards arrears of licence fee for Government<br>accommodation and licence fee for retention of Govt. accommodation<br>bevond retirement (Rule 72( I) and 72(4). | Nil                                                                     |                                                                            |   |
|                     |   |     | (iii)                         | Amount intimated by Directorate of Estates for being withheld on<br>account of un assessed licence fee (Rule 72(5)                                                                     | Nil                                                                     |                                                                            |   |
|                     |   |     | (iv)                          | Amount to be adjusted towards Government dues other, than those<br>pertaining to Government Accommodation (Rule 73)                                                                    | Nil                                                                     |                                                                            |   |
|                     |   |     | (v)                           | Net amount to be released immediately                                                                                                    | Rs. 158799 /-                                                           |                                                                            |   |
|                     |   |     | E. Family Pe                  | nsion -                                                                                                    |                                                                         |                                                                            |   |
|                     |   |     | (i)                           | At enhanced rate                                                                                                    | Rs. 4450 /-                                                             |                                                                            |   |
|                     |   |     | (ii)                          | Period for which Family Pension at enhanced rate is Payable.                                                                                                    | From the date following the date of the period up to 67 years i.e. 01/0 | of death, for a period of 7 years, or for<br>l2/2027, whichever is earlier |   |
|                     |   |     | (iii)                         | At normal rate                                                                                                    | Rs. 2670 /-                                                             |                                                                            |   |
|                     |   | 3.  | Head of Acco<br>pension are t | unt to which the amount of pension, retirement/death gratuity and family<br>o be debited.                                                                                              | -                                                                       | Activate Windows                                                           | I |
|                     |   |     |                               |                                                                                                    |                                                                         | Save Calculation & Submit                                                  | Ţ |

## (Fig.05)

c. As per third condition if **AE**<**LPD**, then the dropdown of **Penalty "Yes/No" will be disabled** as shown in Fig.(06).

| Dashboard       |   | SI.N   | o. Pay Commission | Period From            | Period To            | Pay in Pay Band -<br>Grade Pay/Level | Basic Rate        | NPA Rate               | (Basic+NPA) For Avg.<br>Emoluments | +         |
|-----------------|---|--------|-------------------|------------------------|----------------------|--------------------------------------|-------------------|------------------------|------------------------------------|-----------|
| Retiree Details | < | 1      | 7                 | 01/04/2019             | 31/12/2019           | Level-6 (35400-112400)               | 7000              |                        | 63000.00                           | Delete    |
| Action          | < | 2      | 7                 | 01/01/2020             | 31/01/2020           | Level-5 (29200-92300)                | 70000             |                        | 70000.00                           | Delete    |
|                 |   | Is LPE | Is Less Than AE   | Select                 |                      |                                      |                   |                        |                                    |           |
|                 |   | Due T  | Penalty :         | ouldu                  |                      | •                                    |                   |                        |                                    |           |
|                 |   | Other  | :                 |                        |                      |                                      |                   |                        |                                    |           |
|                 |   |        | Details of Gov    | t. dues recoverable    | out of gratuity      |                                      |                   |                        |                                    |           |
|                 |   | (i)    | Licence fee for   | Govt. accommodatio     | n see sub-rules (2)  | (3) and (4) of rule 2)               | Enter Amount      |                        |                                    |           |
|                 |   | (ii)   | Dues referred to  | o in Rule 73           |                      |                                      | Enter Amount      |                        |                                    |           |
|                 |   | (iii)  | Amount indicate   | ed by Directorate of I | Estates to be withhe | eld under subrule(5) of Rule 72      | Enter Amount      |                        |                                    |           |
|                 |   | (iv)   | Post-retirement   | address of the retire  | e                    |                                      | Post-retirement a | address of the retiree |                                    |           |
|                 |   |        |                   |                        |                      |                                      |                   |                        |                                    | //        |
|                 |   |        |                   |                        |                      |                                      |                   |                        |                                    | te Ca     |
|                 |   |        |                   |                        |                      |                                      |                   |                        | Go to Settings to active           | ate windo |

(Fig.06)

As per above selection where **LPD**>**AE** and **nothing is chosen from dropdown**, calculation will be done as follows and shown in Fig (7).

- Basic Pension will be calculated based on LPD
- Gratuity will be calculated based on LPD
- Enhance Family Pension will be calculated based on LPD
- Normal Family Pension will be calculated based on LPD
- Commutation will be calculated based on Basic Pension

| CPMS            |   |        |                                                            |                                                                     |                                              |                                                                 |                                                | Dealing Hand(                      | (SSA Unit)                                | lser <del>-</del> |
|-----------------|---|--------|------------------------------------------------------------|---------------------------------------------------------------------|----------------------------------------------|-----------------------------------------------------------------|------------------------------------------------|------------------------------------|-------------------------------------------|-------------------|
| Dashboard       |   |        | a. Emoluments in                                           | n terms of Rule33                                                   |                                              |                                                                 | No                                             |                                    |                                           |                   |
| Retiree Details | < |        | b. Emoluments of                                           | drawn during ten month                                              | ns pending retiremen                         | nt :                                                            |                                                |                                    |                                           |                   |
| C Action        | ۲ |        | Pay Commission                                             | Period From                                                         | Period To                                    | Pay in Pay Band -<br>Grade Pay/Level                            | Basic Rate                                     | NPA Rate                           | Avg Emoluments                            |                   |
|                 |   | 7      | Pay Commission                                             | 01/04/2019                                                          | 31/12/2019                                   | Level-6 (35400-112400)                                          | 7000                                           |                                    | 63000.00                                  | 1                 |
|                 |   | 7      | Pay Commission                                             | 01/01/2020                                                          | 31/01/2020                                   | Level-5 (29200-92300)                                           | 70000                                          |                                    | 70000.00                                  |                   |
|                 |   |        |                                                            |                                                                     |                                              |                                                                 |                                                | Total                              | 133000.00                                 |                   |
|                 | _ | Note : | If the officer was<br>on foreign servic<br>c. Average emol | on foreign service imn<br>e may be mentioned ir<br>uments (Rule 34) | nediately preceding<br>n items(a) and (b) ab | retirement, the notional emolume<br>sove (Note 7 below Rule 33) | nts which he would hav<br>A E = Rs 13300.00 /- | ve been drawn un<br>LPD = Rs. 7000 | der Government but for bei<br>0 /-        | ing               |
|                 |   |        | d. Emoluments of<br>pension (Rule 49                       | or average emoluments<br>9)                                         | s (whichever is high                         | er) to be reckoned for                                          | Rs. 70000 /-                                   |                                    |                                           |                   |
|                 |   |        | e. Emoluments r<br>D A 17.00 %                             | eckoned for retirement                                              | gratuity/death gratu                         | ity (Rule 50)                                                   | (70000 + (70000 * 17.                          | 00) / 100) = Rs.81                 | 900 / -                                   |                   |
|                 |   |        | f. Pay reckoned                                            | for family pension (Rul                                             | e 54)                                        |                                                                 | Rs. 70000 /-                                   |                                    |                                           |                   |
|                 |   | 19.    | Amount of retirer<br>Sheet)                                | ment gratuity/death gra                                             | tuity (Rule 50) (Refe                        | er S. No.9 of Calculation                                       | ((81900 / 4) x 61) = Rs                        | а. <b>1248975</b> /-<br>Go         | tivate Windows<br>to Settings to activate |                   |
|                 |   | 20.    | Details of Govt.                                           | dues recoverable out o                                              | f gratuity                                   |                                                                 |                                                |                                    |                                           |                   |
|                 |   |        | a. License fee fo                                          | r Govt. accommodation                                               | n see sub-rules (2),(                        | 3) and (4) of rule 2)                                           | Nil                                            |                                    |                                           |                   |

| Dashboard                                                                                                    |                               | c. Amount indicated by Directorate of Estates to be withheld under subrule(5) of Rule 72                                                                                                    | Nil                                                                                                    |    |
|----------------------------------------------------------------------------------------------------|-------------------------------|----------------------------------------------------------------------------------------------------|----------------------------------------------------------------------------------------------------|----|
| Retiree Details      <                                                                                                    | 21.                           |                                                                                                    |                                                                                                    |    |
| C Action <                                                                                                    |                               | a. Proposed pension/service gratuity (Rule 49)                                                                                                    | 50% of Rs. 70000 /- = Rs. 35000 /-                                                                                                    |    |
|                                                                                                    |                               | b. Proposed dearness relief on pension (as on the date of retirement)                                                                                                    | 17.00 %                                                                                                    |    |
|                                                                                                    | 22.                           | Rate of Family pension                                                                                                    |                                                                                                    |    |
|                                                                                                    |                               | a. Enhanced rate (Rule 54 (3)                                                                                                    | Rs. 35000 /-                                                                                                    |    |
|                                                                                                    |                               | b. Twice ordinary rate (70000 $\times$ 50 % ) = Rs.35000 / -                                                                                                    |                                                                                                    |    |
|                                                                                                    |                               | c. Period for which family pension will be payable at enhanced rate                                                                                                    | For 7 years from the date of death of pensioner or the date on which the pensioner attains the age of 67 yrs which ever earlier                                                                                                    |    |
|                                                                                                    |                               | d. Ordinary rate (Rule 54 (2)                                                                                                    | 30% OF LPD = Rs. 21000 /-                                                                                                    |    |
|                                                                                                    |                               | e. (70000 × 30 % ) = 21000 / -                                                                                                    |                                                                                                    | 1  |
|                                                                                                    |                               | f. Date from which ordinary rate of family pension will be payable                                                                                                    | After expiry of enhanced rate period.                                                                                                    | 1  |
|                                                                                                    | 23.                           | Commutation of pension :                                                                                                    |                                                                                                    | J. |
|                                                                                                    |                               | a. Whether simultaneously applied for commutation of pension with the pension<br>application (applicable only in the case of those who retire on superannuation pension)                                                                                                    | YES                                                                                                    |    |
|                                                                                                    |                               | b. The percentage of pension commuted :                                                                                                    | Rs. 40% of 35000 = 14000 /-                                                                                                    |    |
|                                                                                                    |                               | c. Amount of monthly pension commuted                                                                                                    | Rs. 14000 /- Activate Windows                                                                                                    |    |
|                                                                                                    |                               | d. Commuted value of pension                                                                                                    | Rs. 8.194 x 14000 x 12 = Rs. 1376592 /-                                                                                                    |    |
|                                                                                                    |                               | e. Amount of residuary pension after deducting commuted portion                                                                                                    | Rs. 35000 - 14000 = Rs. 21000 /-                                                                                                    | Ŧ  |
|                                                                                                    |                               |                                                                                                    |                                                                                                    | 1  |
|                                                                                                    |                               |                                                                                                    |                                                                                                    |    |
| Dashboard                                                                                                    |                               | f. Date from which reduced pension is payable                                                                                                    |                                                                                                    |    |
| Dashboard<br>G Retiree Details <                                                                                                    |                               | <ul> <li>f. Date from which reduced pension is payable</li> <li>g. Date from which commuted pension is to be restored</li> </ul>                                                                                                    |                                                                                                    |    |
| Dashboard                                                                                                    | 24.                           | <ul> <li>f. Date from which reduced pension is payable</li> <li>g. Date from which commuted pension is to be restored</li> <li>Post-retirement address of the retiree</li> </ul>                                                                                                    |                                                                                                    |    |
| Dashboard<br>C93 Retiree Details <<br>C9* Action <                                                                                                    | 24.<br>25.                    | f. Date from which reduced pension is payable<br>g. Date from which commuted pension is to be restored<br>Post-retirement address of the retiree<br>e-mail ID, if any                                                                                                    |                                                                                                    |    |
| Dashboard C92 Retiree Details < C97 Action <                                                                                                    | 24.<br>25.<br>26.             | f. Date from which reduced pension is payable<br>g. Date from which commuted pension is to be restored<br>Post-retirement address of the retiree<br>e-mail ID, if any<br>Mobile number, if any                                                                                                    | 9493765772                                                                                                    |    |
| Dashboard                                                                                                    | 24.<br>25.<br>26.             | f. Date from which reduced pension is payable<br>g. Date from which commuted pension is to be restored<br>Post-retirement address of the retiree<br>e-mail ID, if any<br>Mobile number, if any<br>PART - II                                                                                                    | 9493765772                                                                                                    |    |
| Dashboard<br>CD Retiree Details <<br>CP Action <                                                                                                    | 24.<br>25.<br>26.<br>1.       | f. Date from which reduced pension is payable<br>g. Date from which commuted pension is to be restored<br>Post-retirement address of the retiree<br>e-mail ID, if any<br>Mobile number, if any<br>PART - II<br>Date of receipt of pension papers by the Accounts Officer from Head of Office                                                                                                    | 9493765772                                                                                                    |    |
| Dashboard C32 Retiree Details < C3 <sup>2</sup> Action <                                                                                                    | 24.<br>25.<br>26.<br>1.<br>2. | f. Date from which reduced pension is payable g. Date from which commuted pension is to be restored Post-retirement address of the retiree e-mail ID, if any Mobile number, if any PART - II Date of receipt of pension papers by the Accounts Officer from Head of Office Entitlements admitted                                                                                                    | 9493765772                                                                                                    |    |
| Dashboard  C32 Retiree Details  C2' Action  C3                                                                                                    | 24.<br>25.<br>26.<br>1.<br>2. | f. Date from which reduced pension is payable g. Date from which commuted pension is to be restored Post-retirement address of the retiree e-mail ID, if any Mobile number, if any PART - II Date of receipt of pension papers by the Accounts Officer from Head of Office Entitlements admitted A. Length of qualifying service D. Descine                                                                                                    | <br>9493765772<br>30 YEARS 08 MONTHS 00 DAYS                                                                                                    |    |
| Dashboard  C3) Retiree Details  C4  C4  C4  C4  C4  C4  C4  C4  C4  C                                                                                                    | 24.<br>25.<br>26.<br>1.<br>2. | f. Date from which reduced pension is payable g. Date from which commuted pension is to be restored Post-retirement address of the retiree e-mail ID, if any Mobile number, if any PART - II Date of receipt of pension papers by the Accounts Officer from Head of Office Entitlements admitted A. Length of qualifying service B. Pension -                                                                                                    | <br>9493765772<br>30 YEARS 08 MONTHS 00 DAYS                                                                                                    |    |
| Dashboard C3 Retiree Details < C3 Action <                                                                                                    | 24.<br>25.<br>26.<br>1.<br>2. | <ul> <li>f. Date from which reduced pension is payable</li> <li>g. Date from which commuted pension is to be restored</li> <li>Post-retirement address of the retiree</li> <li>e-mail ID, if any</li> <li>Mobile number, if any</li> <li>PART - II</li> <li>Date of receipt of pension papers by the Accounts Officer from Head of Office</li> <li>Entitlements admitted</li> <li>A. Length of qualifying service</li> <li>B. Pension -</li> <li>(i) Class of pension</li> <li>(ii) Amount of martikh pagaing</li> </ul>                                                                                                    | <br>9493765772<br>30 YEARS 08 MONTHS 00 DAYS<br>Superannuation<br>Bo 25000 (                                                                                                    |    |
| Dashboard C32 Retiree Details < C37 Action <                                                                                                    | 24.<br>25.<br>26.<br>1.<br>2. |                                                                                                    | <br><br>9493765772<br>30 YEARS 08 MONTHS 00 DAYS<br>Superannuation<br>Rs. 35000 /-<br>0.4022020                                                                                                    |    |
| Dashboard  C20 Retiree Details  C27 Action  C37                                                                                                    | 24.<br>25.<br>26.<br>1.<br>2. | f. Date from which reduced pension is payable         g. Date from which commuted pension is to be restored         Post-retirement address of the retiree         e-mail ID, if any         Mobile number, if any         PART - II         Date of receipt of pension papers by the Accounts Officer from Head of Office         Entitlements admitted         A. Length of qualifying service         B. Pension -         (i)       Class of pension         (iii)       Amount of monthly pension         (iii)       Date of commencement         C. Commutation of Pension -                                                                                                    | <br>9493765772<br>30 YEARS 08 MONTHS 00 DAYS<br>Superannuation<br>Rs. 35000 /-<br>01/02/2020                                                                                                    |    |
| Dashboard  C32 Retiree Details  C27 Action  C33                                                                                                    | 24.<br>25.<br>26.<br>1.<br>2. | F. Date from which reduced pension is payable          g. Date from which commuted pension is to be restored         Post-retirement address of the retiree         e-mail ID, if any         Mobile number, if any         PART - II         Date of receipt of pension papers by the Accounts Officer from Head of Office         Entitlements admitted         A. Length of qualifying service         B. Pension -         (i)       Class of pension         (iii)       Amount of monthly pension         (iii)       Date of commencement         C. Commutation of Pension -         (0)       Parton of pension -                                                                                                    | <br>9493765772 30 YEARS 08 MONTHS 00 DAYS Superannuation Rs. 35000 /- 01/02/2020 Rs. 15000 x 40% = Rs. 14000 /-                                                                                                    |    |
| Dashboard  C2 Retiree Details  C2 Action  C3 Action  C4 Action  C5 Action  C5 | 24.<br>25.<br>26.<br>1.<br>2. | f. Date from which reduced pension is payable         g. Date from which commuted pension is to be restored         Post-retirement address of the retiree         e-mail ID, if any         Mobile number, if any         PART - II         Date of receipt of pension papers by the Accounts Officer from Head of Office         Entitlements admitted         A. Length of qualifying service         B. Pension -         (i)       Class of pension         (iii)       Date of commencement         C. Commutation of Pension -         (i)       Portion of pension commuted, if any                                                                                                    | <br>9493765772<br>30 YEARS 08 MONTHS 00 DAYS<br>Superannuation<br>Rs. 35000 /-<br>01/02/2020<br>Rs. 35000 x 40% = Rs. 14000 /-<br>Rs. 0.194 x 14000 x 12 = Rs. 1376552 /-                                                                    |    |
| Dashboard  C2 Retiree Details  C2 Action  C3 Action                                                                                                    | 24.<br>25.<br>26.<br>1.<br>2. | f. Date from which reduced pension is payable         g. Date from which commuted pension is to be restored         Post-retirement address of the retiree         e-mail ID, if any         Mobile number, if any         PART - II         Date of receipt of pension papers by the Accounts Officer from Head of Office         Entitlements admitted         A. Length of qualifying service         B. Pension -         (i)       Class of pension         (iii)       Anount of monthly pension         (iii)       Date of commencement         C. Commuted value of portion of pension commuted, if any         (i)       Portion of pension commuted, if any         (ii)       Commuted value of portion of pension commuted, if any.         (iii)       Residuary pension after commutation         | <br>9493765772 30 YEARS 08 MONTHS 00 DAYS Superannuation Rs. 35000 /- 01/02/2020 Rs. 35000 x 40% = Rs. 14000 /- Rs. 8.194 x 14000 x 12 = Rs. 1376592 /- Rs. 35000 - 14000 = Rs. 21000 (- Activate Windows                                    |    |
| Dashboard  C2) Retiree Details  C2 Action                                                                                                    | 24.<br>25.<br>1.<br>2.        | f. Date from which reduced pension is payable         g. Date from which commuted pension is to be restored         Post-retirement address of the retiree         e-mail ID, if any         Mobile number, if any         PART - II         Date of receipt of pension papers by the Accounts Officer from Head of Office         Entitlements admitted         A. Length of ualifying service         B. Pension -         (i)       Class of pension         (iii)       Amount of monthly pension         (iii)       Date of commencement         C. Commuted value of portion of pension commuted, if any         (ii)       Commuted value of portion of pension commuted, if any.         (iii)       Residuary pension after commutation         (iv)       Date from which reduced pension is payable  | <br>9493765772 30 YEARS 08 MONTHS 00 DAYS Superannuation Rs. 35000 /- 01/02/2020 Rs. 35000 x 40% = Rs. 14000 /- Rs. 8.194 x 14000 x 12 = Rs. 1376592 /- Rs. 35000 x 40% = Rs. 21000 /- Activate Windows Go to Settings to activate Windows.  |    |
| Dashboard  C3 Retiree Details  C4 Action  C5 Action  C5 Action                                                                                                    | 24.<br>25.<br>1.<br>2.        | F. Date from which reduced pension is payable         g. Date from which commuted pension is to be restored         Post-retirement address of the retiree         e-mail ID, if any         Mobile number, if any         PART - II         Date of receipt of pension papers by the Accounts Officer from Head of Office         Entitlements admitted         A Length of qualifying service         B. Pension -         (i)       Class of pension         (iii)       Amount of monthly pension         (iii)       Date of commencement         C. Commuted value of portion of pension commuted, if any         (iii)       Commuted value of portion of pension commuted, if any.         (iii)       Residuary pension after commutation         (iv)       Date from which reduced pension is payable | <br>9493765772 30 YEARS 08 MONTHS 00 DAYS Superannuation Rs. 35000 /- 01/02/2020 Rs. 35000 x 40% = Rs. 14000 /- Rs. 8.194 x 14000 x 12 = Rs. 1376592 /- Rs. 35000 - 14000 = Rs. 21000 /- Activate Windows Go to Settings to activate Windows |    |

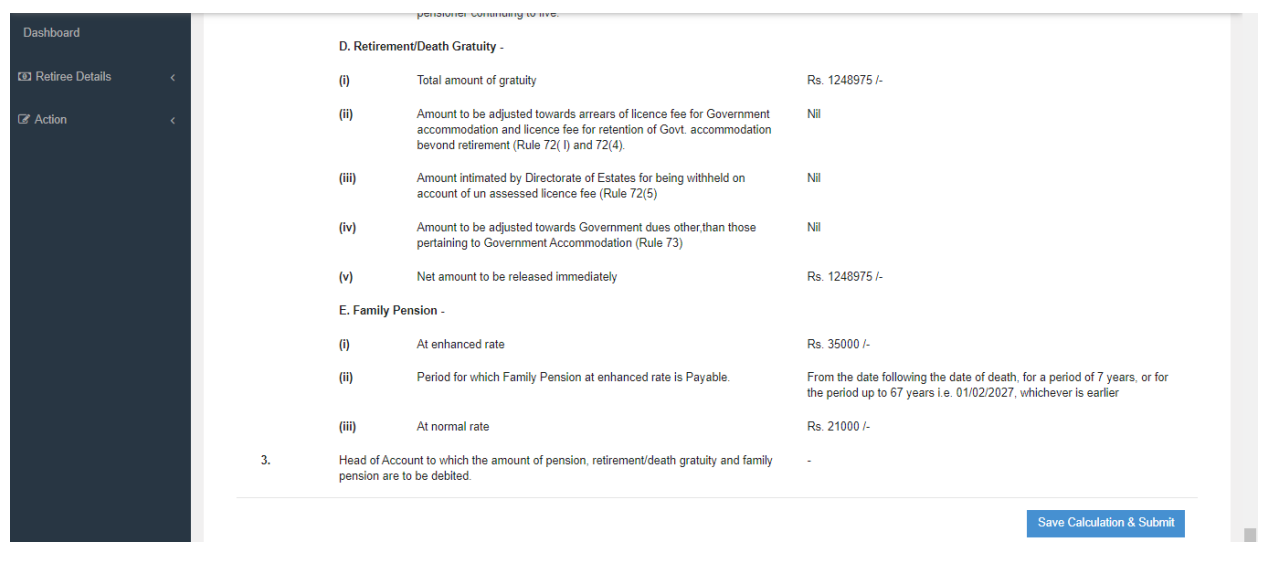

(Fig.07)

### 3. Revise Form-7

The scenarios as covered at Form 7 will be applicable at Revise Form 7 stage as well under DH Pension

## 4. Pay Revision (Type 5)

Same logic has also been implemented in case of pay revision (Revision Type 5)

| CPMS                    |                              |                                        |                  |                       | Dealing Hand(Pension                   | Section)                                                 |
|-------------------------|------------------------------|----------------------------------------|------------------|-----------------------|----------------------------------------|----------------------------------------------------------|
| Dashboard               |                              |                                        |                  |                       |                                        |                                                          |
| ☑ Action <              | REVISION OF PENSION CAS      | ES                                     |                  |                       |                                        |                                                          |
| Grievance Management <  | Retiree Name:                | Retiree Name                           |                  | PPO Number:           | 802019091208343                        |                                                          |
| I Bank Data Migration < | Retirement Date From:        | From Date                              |                  | Retirement Date To:   | To Date                                |                                                          |
| ⊯ Revision <            | Reason for Revision:*        | Revision on account of pay revision/Co | ourt order 🗸 🗸   |                       |                                        |                                                          |
| lø≇Reports ∢            |                              | Search Reset                           |                  |                       |                                        |                                                          |
|                         | Show 50 v entries            |                                        |                  |                       |                                        | Search                                                   |
|                         | Name <b>♦</b> Mobile ;<br>No | PAN \$ PPO Number \$                   | Date of<br>Birth | Date of<br>Retirement | ate of SuperAnnuation<br>(CutOff Date) | Type of<br>Retirement ♦ Action ♦                         |
|                         | Mr.<br>UDISTHIR 5464364565   | XXXXXX771Q 802019091208343             | 03/09/1959       | 30/09/2019 30/09      | 2019                                   | Superannuation 🖋                                         |
|                         | Showing 1 to 1 of 1 entries  |                                        |                  |                       | Firs <u>A</u><br>Go t                  | Reviews 1 Next Last     Do Settings to activate Windows. |

As soon as DH Pension fills the details, and if **AE>LPD**, a dropdown will be highlighted in red under the grid having text as **"Is LPD Less than AE Due to Penalty"**. There are 2 options in dropdown "Yes" and "No". DH has to select the condition for the pensioner, according to which

**Pension, Gratuity, Enhanced Family Pension, Normal Family Pension and commutation** calculation will be done by the system.

a. In the **first condition** we assume that DH selects **AE>LPD and Penalty =Yes** and clicks on the "Calculate" button as shown in Fig (8).

| CPMS                   | 8   |                                                             | Dealing Hand(Pension Section)                                      |
|------------------------|-----|-------------------------------------------------------------|--------------------------------------------------------------------|
| Dashboard              | 3.  | Scale of pay / Pay Band & Grade Pay of the post / Pay Level | 62000 - 80000                                                      |
|                        | 4.  | Date of Birth                                               | 03/Sep/1959                                                        |
| Le Action C            | 5.  | Date of entry in the Government service                     | 03/Sep/1981                                                        |
| Grievance Management < | 6.  | Date of Retirement                                          | 30/Sep/2019                                                        |
| Bank Data Migration <  | 7.  | Type of Retirement                                          | Superannuation                                                     |
| l≊ Revision ∢          | 8.  | Pay Commission                                              | 2nd PRC                                                            |
|                        | 9.  | (1) AE                                                      | Rs. 80013.00                                                       |
| i≋ Reports <           |     | (2) Revised AE                                              | Rs. 200000.00                                                      |
|                        |     | (3) Last pay Drawn                                          | Rs. 80013.00                                                       |
|                        |     | (4) Revised Last pay Drawn                                  | Rs. 20000.00                                                       |
|                        |     | Is LPD Less Than AE Due To Penalty :                        | Yes 🗸                                                              |
|                        |     | (5) Net Qualifying Services                                 | 30         YEAR           10         MONTH           0         DAY |
|                        | 10. | (1) Bank Account Details                                    | 05011610109807                                                     |
|                        |     | (2) IFSC CODE                                               | HDFC0000043                                                        |
|                        |     | (3) Branch Name                                             | SAKET DELHI Go to Settings to activate Windows.                    |
|                        |     |                                                             | Cancel Calculate                                                   |

(Fig 8)

In above Scenario where **LPD**<**AE** and **Penalty** =**Yes**, calculation will be done as follows as shown in below Fig (9).

- Basic Pension will be calculated based on AE
- Gratuity will be calculated based on LPD
- Enhance Family Pension will be calculated based on LPD
- Normal Family Pension will be calculated based on LPD
- Commutation will be calculated based on Basic Pension

| CPMS                                       |     |     |                                      | Dealing Hand(Pension Section) User -        |
|--------------------------------------------|-----|-----|--------------------------------------|---------------------------------------------|
| Dashboard                                  |     | (2) | Revised AE                           | Rs. 200000.00                               |
|                                            |     | (3) | Last pay Drawn                       | Rs. 80013.00                                |
| C Action <                                 |     | (4) | Revised Last pay Drawn               | Rs. 20000.00                                |
| Grievance Management      <                |     |     | Is LPD Less Than AE Due To Penalty : | Yes 🗸                                       |
| টে' Bank Data Migration <<br> আ Revision < |     | (5) | Net Qualifying Services              | 30 YEAR<br>10 MONTH<br>0 DAY                |
| k≋ Reports ∢                               | 10. | (1) | Bank Account Details                 | 05011610109807                              |
|                                            |     | (2) | IFSC CODE                            | HDFC0000043                                 |
|                                            |     | (3) | Branch Name                          | SAKET DELHI                                 |
|                                            | 11. | (1) | Commuted Value Pension               | 3933120.00                                  |
|                                            |     | (2) | Old Commuted Value Pension           | 1573445.00                                  |
|                                            |     | (3) | Commuted Value Pension to be Paid    | 2359675.00                                  |
|                                            |     | (4) | Revised DCRG                         | 775000.00                                   |
|                                            |     | (5) | Old DCRG                             | 200000.00                                   |
|                                            |     | (6) | Revised DCRG To be Paid              | -1225000.00                                 |
|                                            |     | (7) | Revised Enhanced Family Pension      | 10000.00 Activate Windows                   |
|                                            |     | (8) | Revised Normal Family Pension        | 6000.00 Go to Settings to activate Windows. |
|                                            |     |     |                                      | Cancel Save                                 |

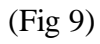

b. In **second condition** If DH fills **AE>LPD and chooses Penalty=No** from dropdown and clicks on the "Calculate" button system will show the calculation as mention below as shown in Fig.(10).

| CPMS                        |     |                                                             | Dealing Hand(Pension Section) User -                                |
|-----------------------------|-----|-------------------------------------------------------------|---------------------------------------------------------------------|
| Dashboard                   | 3.  | Scale of pay / Pay Band & Grade Pay of the post / Pay Level | 62000 - 80000                                                       |
|                             | 4.  | Date of Birth                                               | 03/Sep/1959                                                         |
| C Action <                  | 5.  | Date of entry in the Government service                     | 03/Sep/1981                                                         |
| Grievance Management      < | 6.  | Date of Retirement                                          | 30/Sep/2019                                                         |
| 🕼 Bank Data Migration 🛛 <   | 7.  | Type of Retirement                                          | Superannuation                                                      |
|                             | 8.  | Pay Commission                                              | 2nd PRC                                                             |
| P≊ Revision <               | 9.  | (1) AE                                                      | Rs. 80013.00                                                        |
| ⊯≊ Reports <                |     | (2) Revised AE                                              | Rs. 200000.00                                                       |
|                             |     | (3) Last pay Drawn                                          | Rs. 80013.00                                                        |
|                             |     | (4) Revised Last pay Drawn                                  | Rs. 20000.00                                                        |
|                             |     | Is LPD Less Than AE Due To Penalty :                        | No                                                                  |
|                             |     | (5) Net Qualifying Services                                 | 30         YEAR           10         MONTH           0         DAY  |
|                             | 10. | (1) Bank Account Details                                    | 05011610109807                                                      |
|                             |     | (2) IFSC CODE                                               | HDFC0000043                                                         |
|                             |     | (3) Branch Name                                             | SAKET DELHI Activate Windows<br>Go to Settings to activate Windows. |
|                             |     |                                                             | Cancel Calculate                                                    |

In above Scenario where LPD<AE and Penalty =No, calculation will be done as follows and shown in Fig (11).

- Basic Pension will be calculated based on AE
- Gratuity will be calculated based on AE
- Enhance Family Pension will be calculated based on AE
- Normal Family Pension will be calculated based on AE
- Commutation will be calculated based on Basic Pension

| CPMS                             |     |     |                                      | Dealing Hand(Pension Section)                |
|----------------------------------|-----|-----|--------------------------------------|----------------------------------------------|
| Dashboard                        |     | (2) | Kevised AE                           | Rs. 200000.00                                |
|                                  |     | (3) | Last pay Drawn                       | Rs. 80013.00                                 |
| Action .                         |     | (4) | Revised Last pay Drawn               | Rs. 20000.00                                 |
| I Grievance Management           |     |     | Is LPD Less Than AE Due To Penalty : | No 🗸                                         |
| ☑ Bank Data Migration ☑ Revision |     | (5) | Net Qualifying Services              | 30 YEAR<br>10 MONTH<br>0 DAY                 |
| i≋ Reports                       | 10. | (1) | Bank Account Details                 | 05011610109807                               |
|                                  |     | (2) | IFSC CODE                            | HDFC0000043                                  |
|                                  |     | (3) | Branch Name                          | SAKET DELHI                                  |
|                                  | 11. | (1) | Commuted Value Pension               | 3933120.00                                   |
|                                  |     | (2) | Old Commuted Value Pension           | 1573445.00                                   |
|                                  |     | (3) | Commuted Value Pension to be Paid    | 2359675.00                                   |
|                                  |     | (4) | Revised DCRG                         | 200000.00                                    |
|                                  |     | (5) | Old DCRG                             | 200000.00                                    |
|                                  |     | (6) | Revised DCRG To be Paid              | 0.00                                         |
|                                  |     | (7) | Revised Enhanced Family Pension      | 100000.00 Activate Windows                   |
|                                  |     | (8) | Revised Normal Family Pension        | 60000.00 Go to Settings to activate Windows. |
|                                  |     |     |                                      | Cancel Save                                  |

(Fig.11)

c. In **third condition**, **if AE<LPD**, the dropdown for **selecting penalty "Yes/No" will be disabled**. After clicking on the calculate button, system will show the calculation as shown in Fig(12).

| CPMS                     | 8   |                                                             | Dealing Hand(Pension Section)                                      |
|--------------------------|-----|-------------------------------------------------------------|--------------------------------------------------------------------|
| Dashboard                | 3.  | Scale of pay / Pay Band & Grade Pay of the post / Pay Level | 62000 - 80000                                                      |
| Carl Action <            | 4.  | Date of Birth                                               | 03/Sep/1959                                                        |
| 💿 Grievance Management < | 5.  | Date of entry in the Government service                     | 03/Sep/1981                                                        |
| <u> </u>                 | 6.  | Date of Retirement                                          | 30/Sep/2019                                                        |
| Bank Data Migration <    | 7.  | Type of Retirement                                          | Superannuation                                                     |
| )≊ Revision <            | 8.  | Pay Commission                                              | 2nd PRC                                                            |
| l≊ Reports <             | 9.  | (1) AE                                                      | Rs. 80013.00                                                       |
|                          |     | (2) Revised AE                                              | Rs. 81000.00                                                       |
|                          |     | (3) Last pay Drawn                                          | Rs. 80013.00                                                       |
|                          |     | (4) Revised Last pay Drawn                                  | Rs. 90000.00                                                       |
|                          |     | Is LPD Less Than AE Due To Penalty :                        | Select 🗸                                                           |
|                          |     | (5) Net Qualifying Services                                 | 30         YEAR           10         MONTH           0         DAY |
|                          | 10. | (1) Bank Account Details                                    | 05011610109807                                                     |
|                          |     | (2) IFSC CODE                                               | HDFC0000043 Activate Windows                                       |
|                          |     | (3) Branch Name                                             | Go to Settings to activate Windows.                                |
|                          |     |                                                             | Capeal Calculate *                                                 |

(Fig 12)

In above Scenario where **LPD>AE and nothing is chosen from dropdown**, calculation will be done as follows and shown in Fig (13).

- Basic Pension will be calculated based on LPD
- Gratuity will be calculated based on LPD
- Enhance Family Pension will be calculated based on LPD
- Normal Family Pension will be calculated based on LPD
- Commutation will be calculated based on Basic Pension

| CPMS                                      | 8   |     |                                      | Dealing Hand(Pension Section) |
|-------------------------------------------|-----|-----|--------------------------------------|-------------------------------|
| Dashboard                                 |     | (2) | Revised AE                           | Rs. 81000.00                  |
| D Action                                  |     | (3) | Last pay Drawn                       | Rs. 80013.00                  |
|                                           |     | (4) | Revised Last pay Drawn               | Rs. 90000.00                  |
| Grievance Management <                    |     |     | Is LPD Less Than AE Due To Penalty : | Select 🗸                      |
| 양 Bank Data Migration 〈<br>Par Revision 〈 |     | (5) | Net Qualifying Services              | 30 YEAR<br>10 MONTH<br>0 DAY  |
| )≈ Reports <                              | 10. | (1) | Bank Account Details                 | 05011610109807                |
|                                           |     | (2) | IFSC CODE                            | HDFC0000043                   |
|                                           |     | (3) | Branch Name                          | SAKET DELHI                   |
|                                           | 11. | (1) | Commuted Value Pension               | 1769904.00                    |
|                                           |     | (2) | Old Commuted Value Pension           | 1573445.00                    |
|                                           |     | (3) | Commuted Value Pension to be Paid    | 196459.00                     |
|                                           |     | (4) | Revised DCRG                         | 2000000.00                    |
|                                           |     | (5) | Old DCRG                             | 2000000.00                    |
|                                           |     | (6) | Revised DCRG To be Paid              | 0.00                          |
|                                           |     | (7) | Revised Enhanced Family Pension      | 45000.00 Activate Windows     |
|                                           |     | (8) | Revised Normal Family Pension        | 27000.00                      |
|                                           |     |     |                                      | Annual David                  |

(Fig.13)

**<u>NOTE</u>**: This fuctionality will be applicable to Pay Revision of Death After Service cases as well.

## 5. Pay Revision for BSNL VRS 2019 (Type 8)

The logic as implemented for Type 5 Revision (Pay Revision) mentioned in Section 4 has been incorporated in Pay Revision for BSNL VRS 2019 (Type 8)